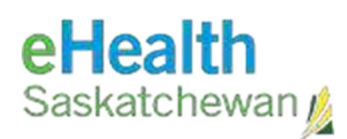

# PACS Radiology/ VPN Installation and Log-in Guide

#### **Table of Contents**

| Overview                                          | 3  |
|---------------------------------------------------|----|
| Pre-Requisite                                     | 4  |
| Install and Activate Duo Mobile App on Cell Phone | 4  |
| Install Cisco VPN Client                          | 5  |
| Connect to VPN 1                                  | 15 |
| Install & Use PACS                                | 17 |
| PS360 Plugin for PACS - Configuration/Setup1      | 9  |
| eHR Viewer Plugin for PACS - Configuration/Setup  | 22 |

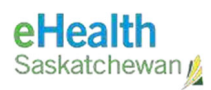

Last Updated March 17, 2025

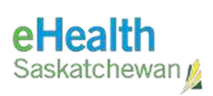

## Overview

**Background:** eHS Multi Factor Authentication (MFA) is required to access the eHealth Saskatchewan (eHS) Virtual Private Network (VPN).

- MFA adds a second layer of security to a customer's online account. Verifying their identity uses a second factor (*e.g., their personal cell phone - home/work*) to prevent anyone but them from logging in, even if that person knows their password.
- 2. Log in steps to follow which involve MFA:
  - The customer enters domain\username and password at the login screen.
  - The customer's cell phone receives a text message from the Duo Mobile app. Customer selects 'Approve' to verify their identity.
  - Once identity is verified, access to the network is completed.

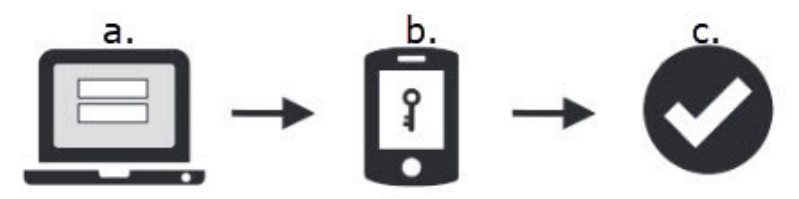

- 3. To set up MFA the customer needs to have a personal cell phone (home/work) with the **Duo Mobile** App installed. The eHS VPN will deny access unless the cell phone meets the following Pre-Requisites:
  - Anonymous Networks: No using phone through a proxy, Tor, or other VPN networks
  - Authentication Methods: Must use Duo Push or Duo Mobile Passcode from cell phone.
  - **Operating Systems:** Android or iOS (Apple)
  - **Password/Passcode:** Must be enabled.
  - Screen Lock: Must be enabled.
  - Tampered Devices: Phone cannot be 'rooted' (Android) or 'jail broken' (iOS)
  - **User Location:** Must be in Canada/USA

**NOTE:** If you are unable to successfully install/log on to Cisco VPN, please call the Service Desk at **1-888-316-7446** for assistance.

#### **Pre-Requisite**

To install the eHS VPN the user must have the AD credentials.

**NOTE:** If you have any question or concern, please call the Service Desk at 1-888-316-7446 for assistance.

#### **Install and Activate Duo Mobile App on Cell Phone**

1. Download and install Duo Mobile App available on the Apple App Store or Android Google Play.

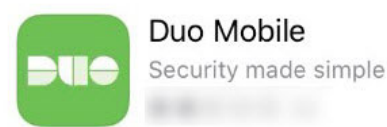

2. Once the account has been set up, the customer's cell phone will receive an activation text message similar to the one shown below:

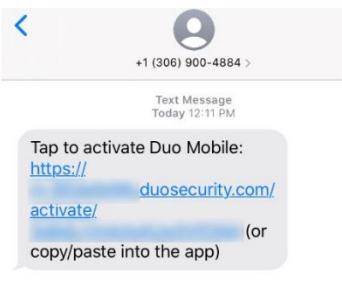

- Customer clicks on the activation link in the text message and picks Duo Mobile from choices provided.
   IMPORTANT: This link is only good for 24 hours. If the link expires, customer needs to contact the eHS Service Desk to arrange to be sent a new activation link.
- 4. The link will open the Duo Mobile App to complete activation of the customer's account with the message: "Account added successfully". A DUO-PROTECTED account will be set up within the Duo Mobile App for eHealth Saskatchewan.

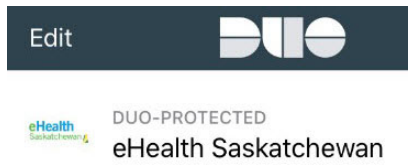

5. Customer receives a number of messages:

**NOTE:** To get DUO account created/activated, please call the Service Desk at **1-888-316-7446** for assistance.

eHealth Saskatchewan

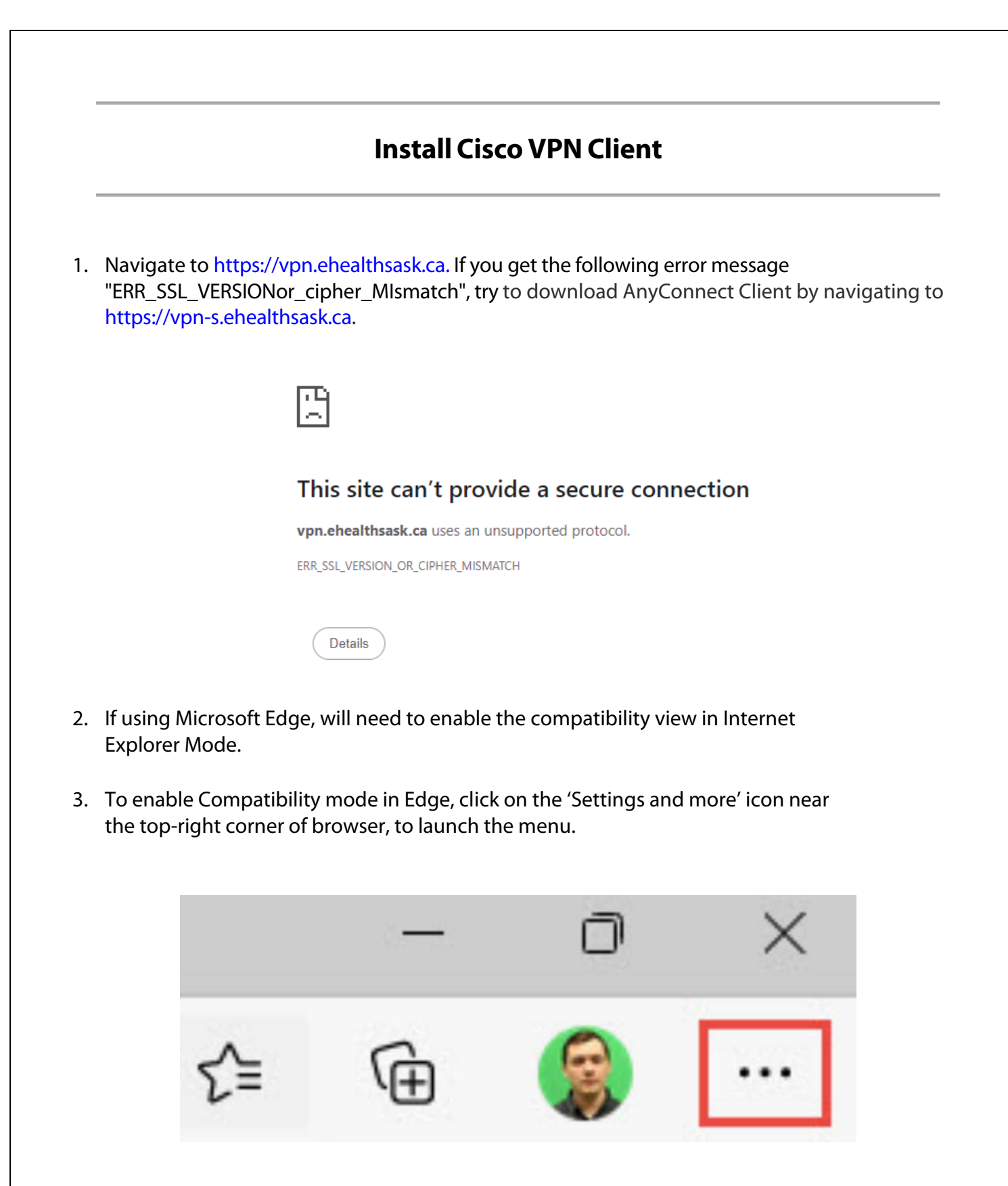

4. Scroll down and select 'Settings'.

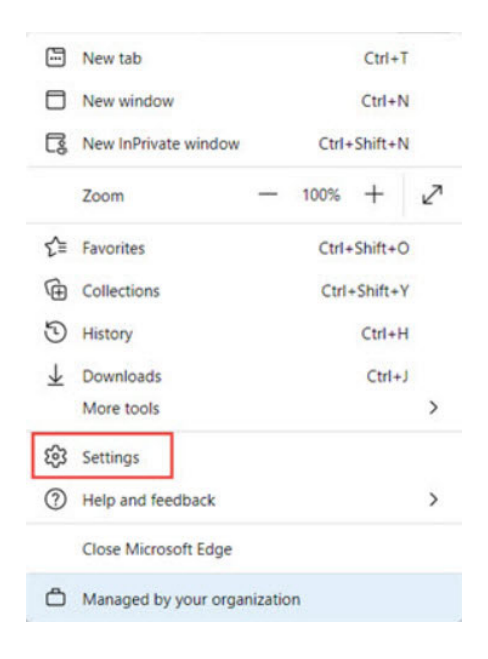

5. Within "Settings" tab, select 'Default browser'.

| Settings                 |                               | Your profile |                     |  |
|--------------------------|-------------------------------|--------------|---------------------|--|
| Q                        | Search settings               |              |                     |  |
| 8                        | Profiles                      |              | Work                |  |
| Ô                        | Privacy, search, and services |              |                     |  |
| 0                        | Appearance                    |              |                     |  |
|                          | Start, home, and new tabs     |              |                     |  |
| Ø                        | Share, copy and paste         | 9            | Manage account      |  |
| r,                       | Cookies and site permissions  | 6            | Sunc                |  |
| ٦                        | Default browser               | Ģ            | Sync                |  |
| $\underline{\downarrow}$ | Downloads                     | ጽ            | Microsoft Rewards   |  |
| 8                        | Family                        | 0            | Derroual info       |  |
| Ał                       | Languages                     | Č            | Personal Info       |  |
| Ø                        | Printers                      | P            | Passwords           |  |
|                          | System and performance        |              | Dayment info        |  |
| 0                        | Reset settings                |              | Payment into        |  |
| Ŵ                        | Accessibility                 | C.           | Import browser data |  |
| 9                        | About Microsoft Edge          |              |                     |  |
|                          |                               |              |                     |  |

6. Under "Internet Explorer compatibility", click on the drop-down menu next to "Allow sites to be reloaded in Internet Explorer mode" | select 'Allow'.

| Let Internet Explorer open sites in Microsoft Edge ⑦                          | Incompatible sites only (Recommended) $$                                 |
|-------------------------------------------------------------------------------|--------------------------------------------------------------------------|
| When browsing in Internet Explorer you can choose to automatically open sites | s in Microsoft Edge                                                      |
|                                                                               |                                                                          |
|                                                                               |                                                                          |
| Allow sites to be reloaded in Internet Explorer mode (IE mode)                | ) Allow ~                                                                |
| Allow sites to be reloaded in Internet Explorer mode (IE mode) ⑦              | Allow ✓ atibility, you can choose to reload it in Internet Exple Default |

7. Under "Internet Explorer mode pages", click on the "Add" button.

| Internet Explorer mode pages                                                       |                                              |                                | Add        |
|------------------------------------------------------------------------------------|----------------------------------------------|--------------------------------|------------|
| These pages will open in Internet Explorer mode for 30 days from<br>Explorer mode. | n the date you add the page. You have 1 page | e that'll automatically open i | n Internet |
| Page                                                                               | Date added                                   | Expires                        |            |
| https://vpn.ehealthsask.ca/                                                        | 3/4/2024                                     | 4/3/2024                       | 创          |
| Internet Options                                                                   |                                              |                                | Ø          |

8. Under "Enter a URL" add "https://vpn.ehealthsask.ca" and click the "Add" button.

| Add a page                 | ×      |
|----------------------------|--------|
| https://vpn.ehealthsask.ca |        |
| Add                        | Cancel |
|                            |        |

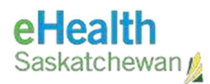

9. Restart the browser for the change to take effect. To complete this, click on the 'Restart' option that appears.

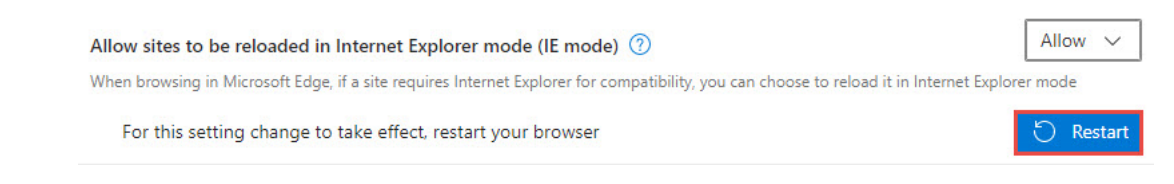

**NOTE:** Compatibility or IE mode is now enabled on your browser.

10. If prompted to install 'ActiveX Control', click the 'Download' button when prompted.

| WebLaunch                                       | Using ActiveX for Installation                             |  |  |  |  |
|-------------------------------------------------|------------------------------------------------------------|--|--|--|--|
|                                                 | Please look at the top of your browser for the information |  |  |  |  |
| <ul> <li>Platform</li> <li>Detection</li> </ul> | bar:                                                       |  |  |  |  |
| ActiveY                                         | Install ActiveX Control                                    |  |  |  |  |
| - ACUVEX                                        | What's the Risk?                                           |  |  |  |  |
| Java Detection                                  | Information Bar Help                                       |  |  |  |  |
| - Java                                          | To proceed with set up, select "Install ActiveX Control".  |  |  |  |  |
| - Download                                      | If you are prompted to Retry or Cancel, select Cancel.     |  |  |  |  |
| - Dowilloau                                     | Continuing in 20 seconds [skip].                           |  |  |  |  |

11. Once installed, and if the 'Manual Installation' window is displayed, click '<u>AnyConnect VPN</u>', then click the 'Download' button.

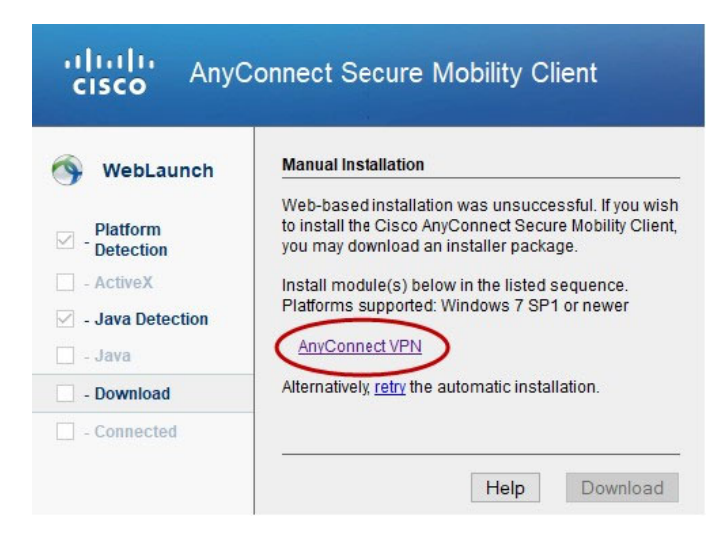

| 12. Click 'Save File'   'Run' downloaded file   'Install'.                                                                           |                  |  |
|----------------------------------------------------------------------------------------------------|------------------|--|
| Opening anyconnect-win-4.4.03034-core-vpn-webdeploy-k9.exe X                                                                         |                  |  |
| You have chosen to open:                                                                                                    |                  |  |
| anyconnect-win-4.4.03034-core-vpn-webdeploy-k9.exe<br>which is: Binary File (4.9 MB)<br>from: https://vpn.ehealthsask.ca             |                  |  |
| Would you like to save this file?  Save File Cancel                                                                                  |                  |  |
| The anyconnect-win-4.4.03034-core-vpn-webdeploy-k9.exe download has completed.                                                       | View downloads × |  |
| This website wants to install the following add-on: 'AnyConnect Secure Mobility Client' from 'Cisco Systems, Inc.'. What's the risk? | Install ×        |  |

13. Otherwise navigate to https://vpn.ehealthsask.ca. Then enter your AD credentials and click on the "Login" button.

| 9        | Logon          |  |
|----------|----------------|--|
| Username | health\hdeneve |  |
| Password | ••••••         |  |

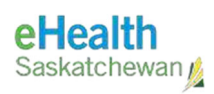

14. Then Click the "Download for Windows" button.

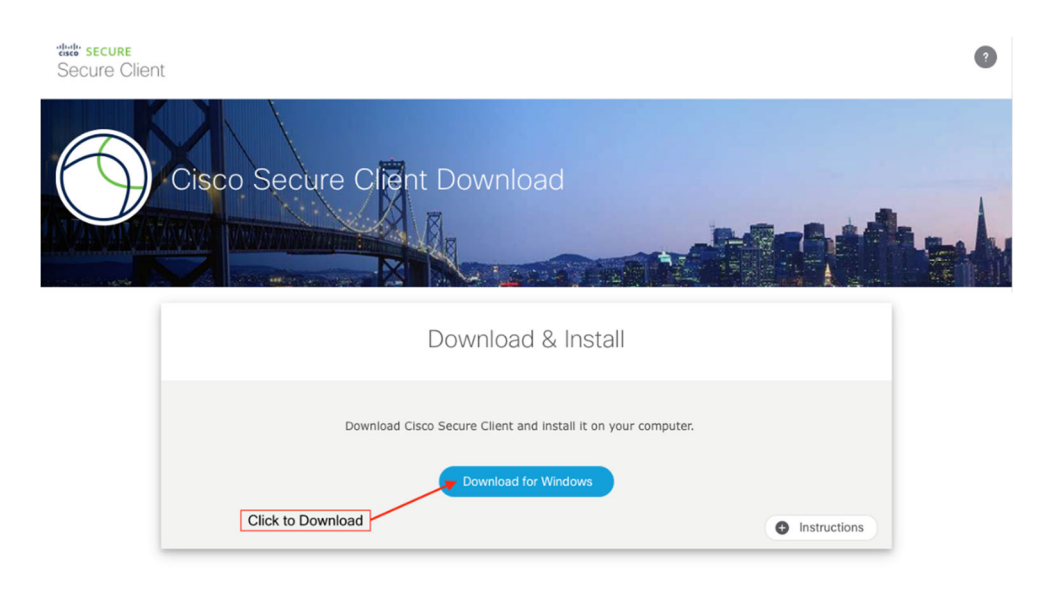

15. Locate and open the downloaded install package.

| ↓     ↓     ↓     Downloads       File     Home     Share     View                       |                        |              |                     | - □ ×<br>^ () |
|------------------------------------------------------------------------------------------|------------------------|--------------|---------------------|---------------|
| Pin to Quick Copy Paste Copy path                                                        | Move to × Delete ×     | New<br>New   | Properties<br>Copen | Select all    |
| $\leftrightarrow$ $\rightarrow$ $\checkmark$ $\uparrow$ $\clubsuit$ > This PC > Download | ds                     |              | ٽ برق<br>ن          | Search Do ,0  |
| 📌 Quick access                                                                           | disco-secure-clie      | nt-win-core- | vpn-webdeploy-k9.ex | e             |
| CneDrive                                                                                 | Launch Install Package |              |                     |               |
| This PC                                                                                  |                        |              |                     |               |
| i Network                                                                                |                        |              |                     |               |
|                                                                                          |                        |              |                     |               |
| 1 item                                                                                   |                        |              |                     | 8I 📧          |

L

16. Click "Next" button on the "Welcome to the Cisco Secure Client Wizard" screen.

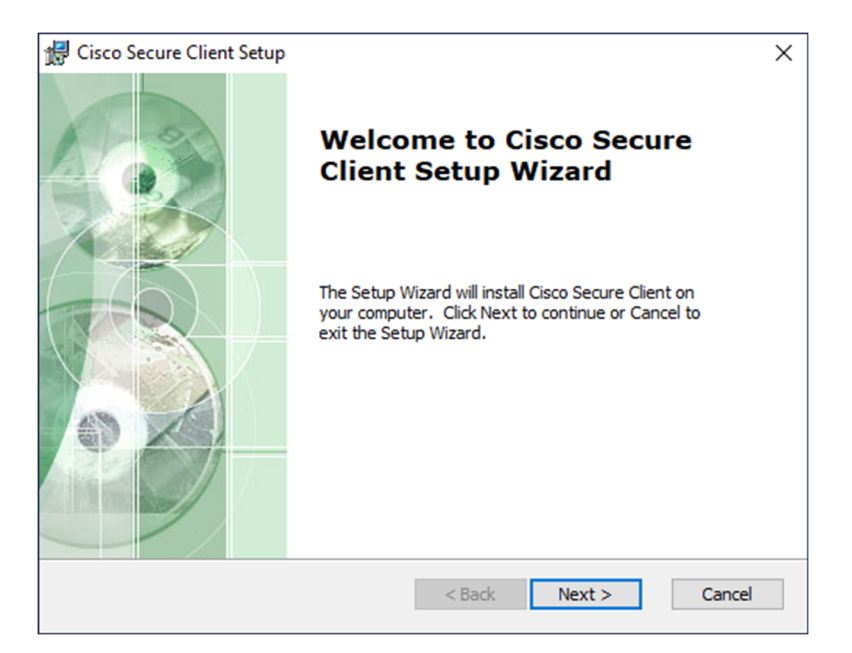

17. Agree to the Software License Agreement and click the "Next" button.

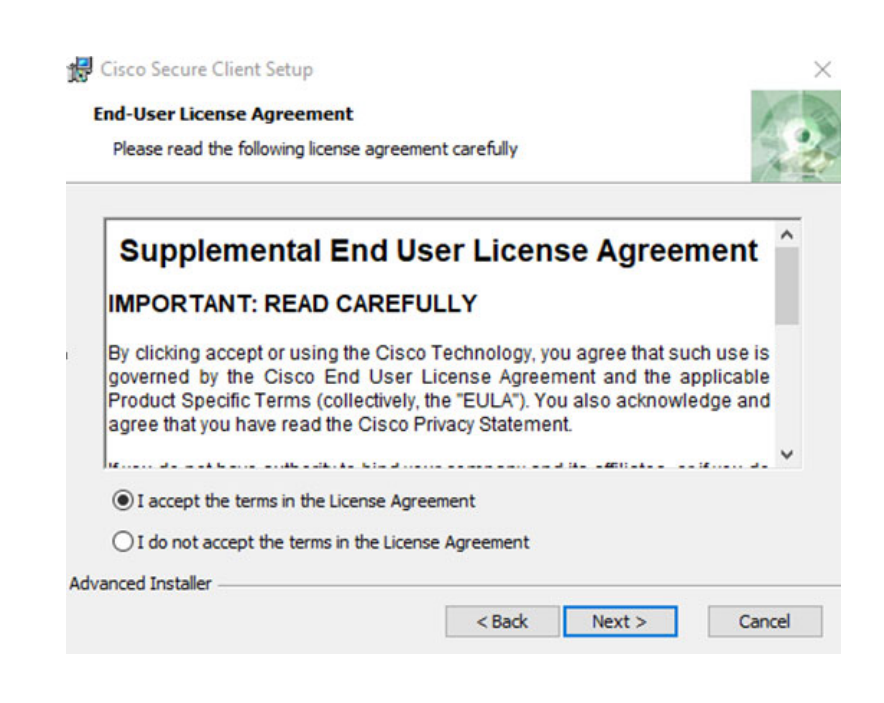

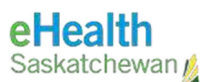

18. Click the "Install" button to begin installation.

| on                                       |
|------------------------------------------|
|                                          |
| view or change any of your<br>he wizard. |
|                                          |
|                                          |
|                                          |
|                                          |
|                                          |
|                                          |
|                                          |

19. You must have elevated privileges to install Cisco Secure Client. When prompted, choose the "Yes" button to proceed with the installation.

| User Account Control X                                                                                                    |  |
|----------------------------------------------------------------------------------------------------|--|
| Do you want to allow this app from an<br>unknown publisher to make changes to your<br>device?                                                                       |  |
| C:\Users\Cisco\AppData\Local\Temp\Cisco<br>\Installer\A93CC03\WinSetup-Release-web-<br>deploy.msi<br>Publisher: Unknown<br>File origin: Hard drive on this computer |  |
| Show more details Yes No                                                                                                    |  |
|                                                                                                    |  |

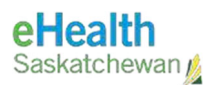

20. You have successfully installed the Cisco Secure Client and can begin using it. Click the "Finish" button to exit the Setup Wizard.

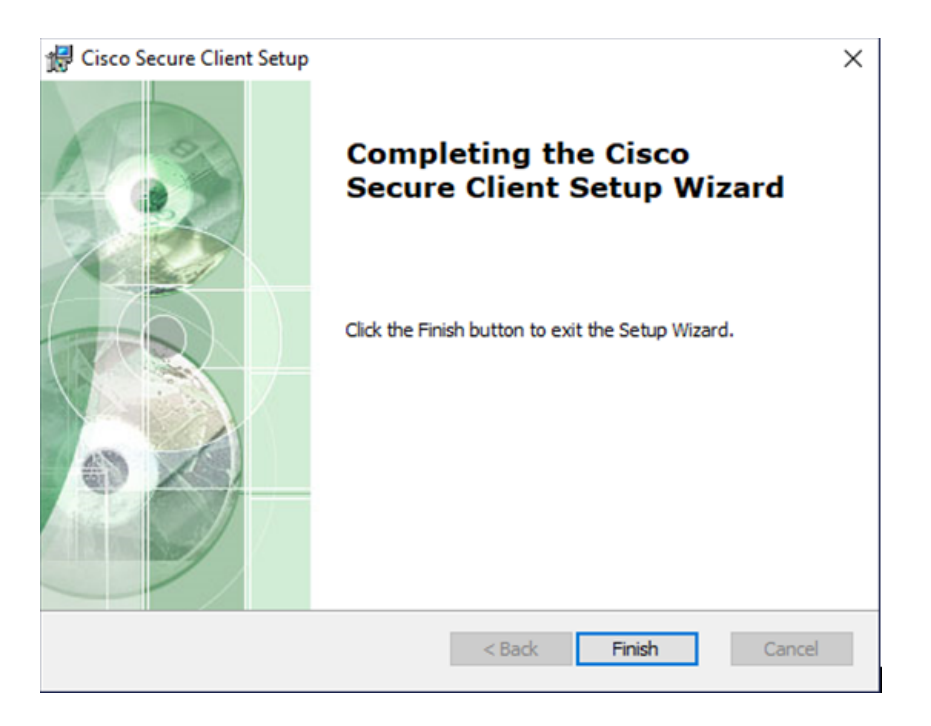

21. Launch the Cisco Secure Client from the Start Menu.

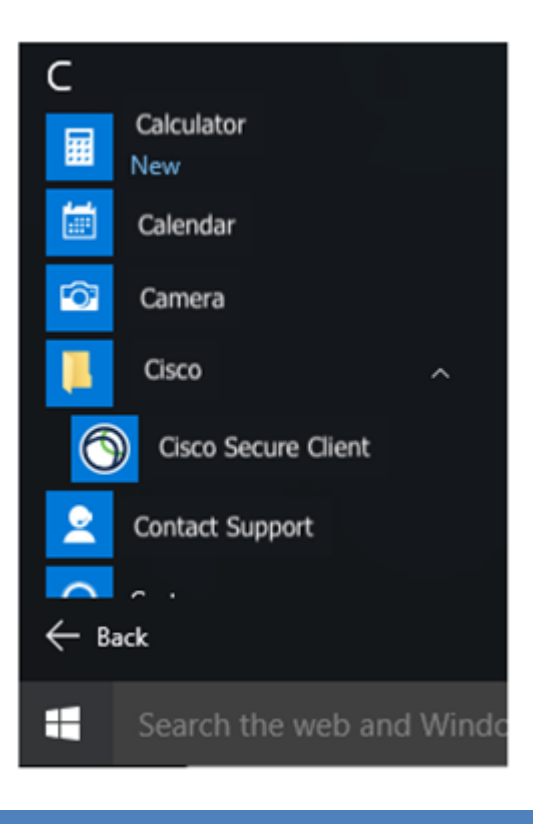

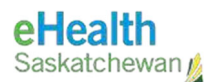

22. Verify you are connected by looking for the following icon in your taskbar. If you are not connected, how to log on instructions are provided below:

**NOTE:** The lock on the icon indicates you are connected. If the lock is not present, you are not connected.

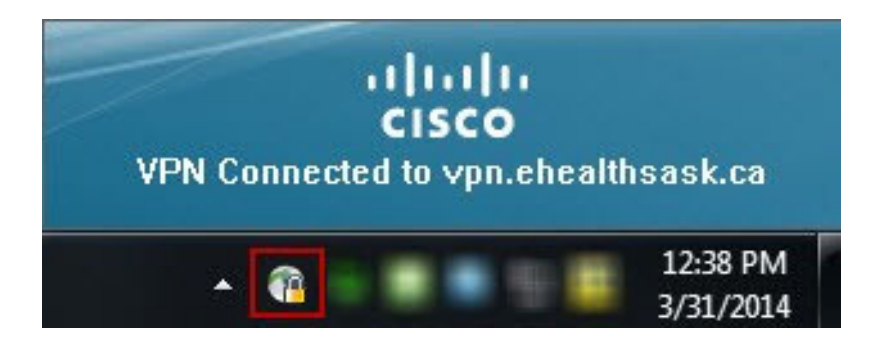

**NOTE:** If you are unable to successfully log on to Cisco VPN, please call the Service Desk at **1-888-316-7446** for assistance.

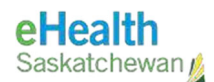

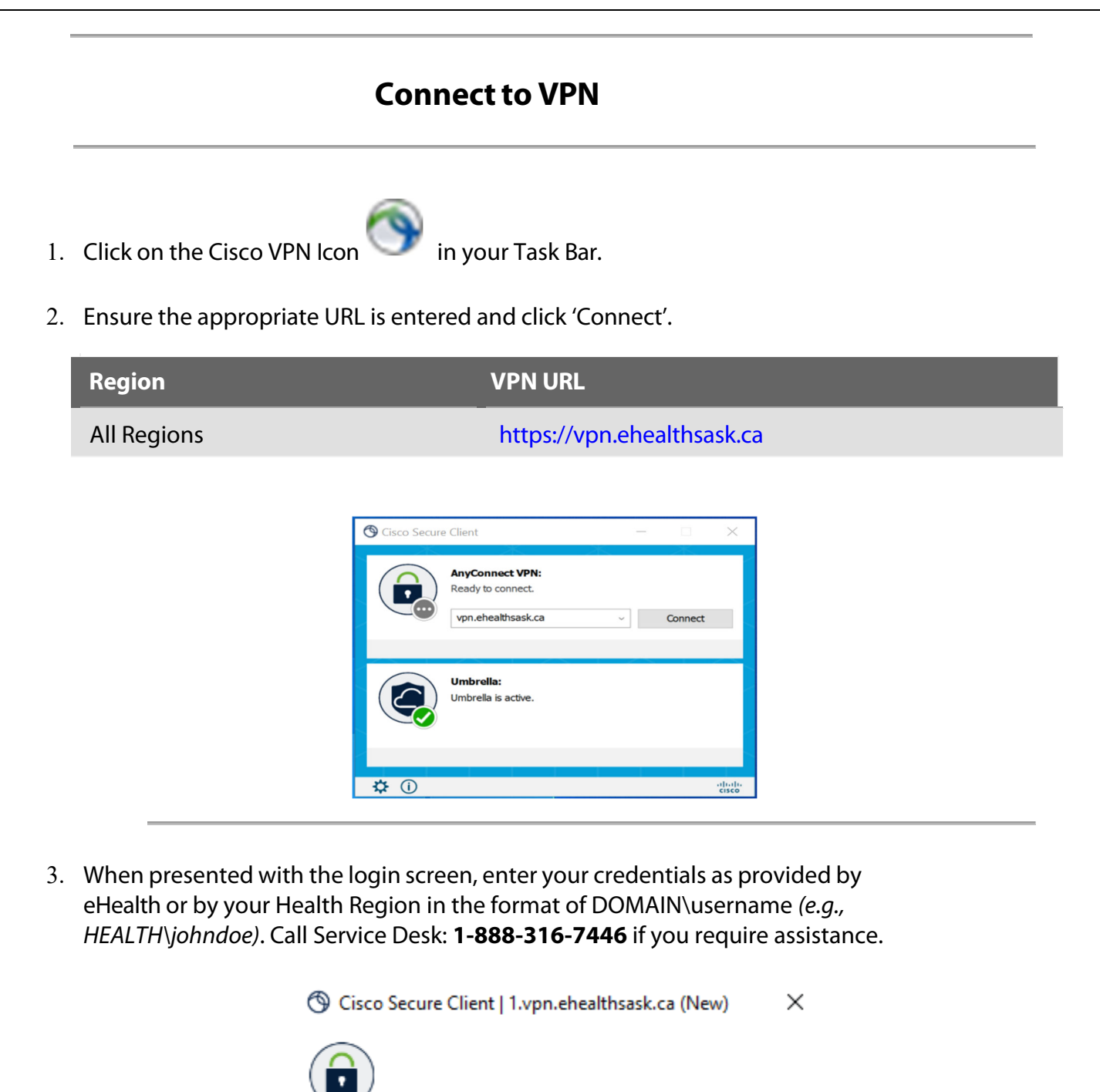

| $\bigcirc$ | Username: | health≬ | kbond |        | ] |
|------------|-----------|---------|-------|--------|---|
|            | Password: |         |       |        | ] |
|            |           |         |       |        |   |
|            |           |         | ОК    | Cancel |   |

4. A Duo prompt will automatically be pushed to your device to approve.

#### DUO Mobile app on mobile devices

- On your mobile device, press **Approve** to the DUO Mobile app notification.
- Make sure that you have notifications turned ON for the DUO Mobile app on your mobile device. If you do not have notifications turned ON, you will need to open the DUO Mobile app to approve.

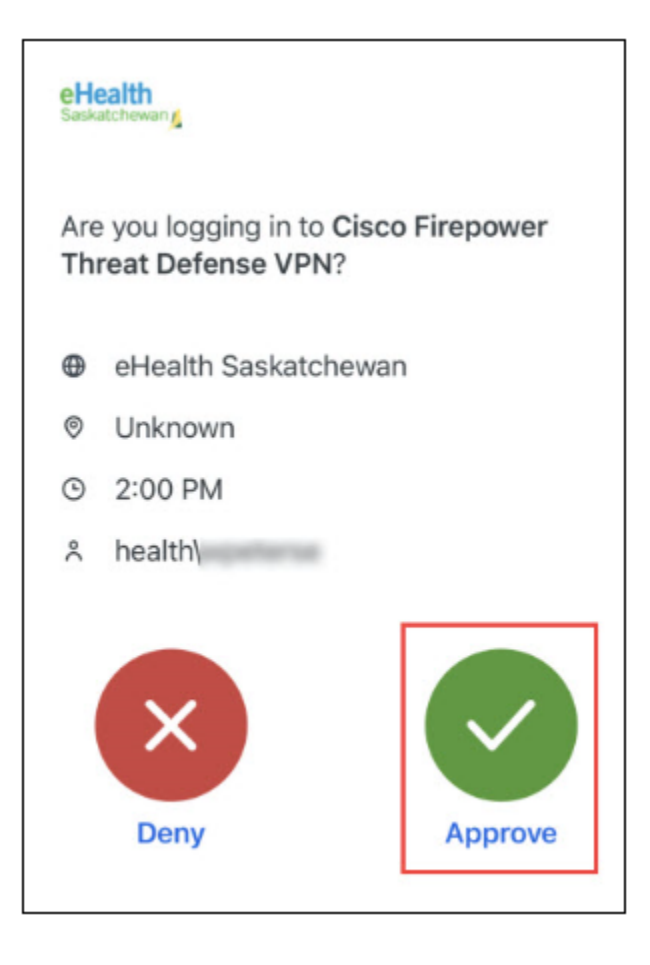

To Turn Notifications ON for the DUO Mobile application on your mobile phone:

- 1. **iPhone** Settings > Notification > Duo Mobile > Allow Notification
- 2. Android Settings > Apps > Duo Mobile > Show Notification

#### Install & Use PACS

- 1. In Edge (Internet Explorer mode), navigate to <u>http://pacs.ehealthsask.ca</u>.
- 2. An installer page will launch and will show PACS with a progress bar to indicate the application is installing. You may need to click the 'Click here' link to start the process.

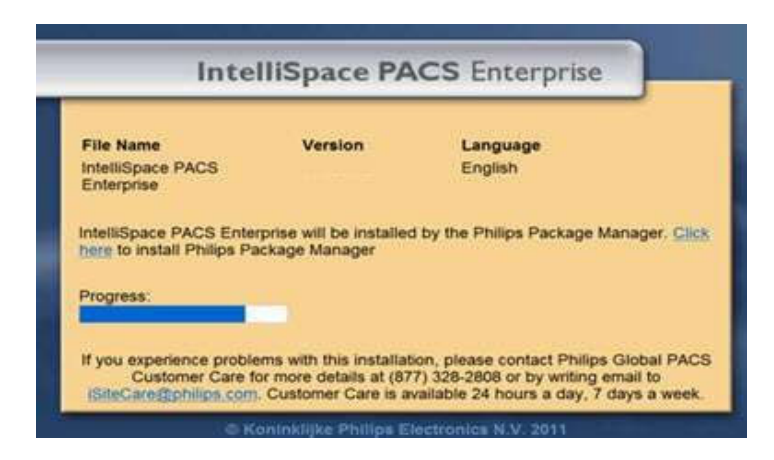

3. Depending on the security permissions on your computer, you may need to click on 'Allow' to continue with the installation.

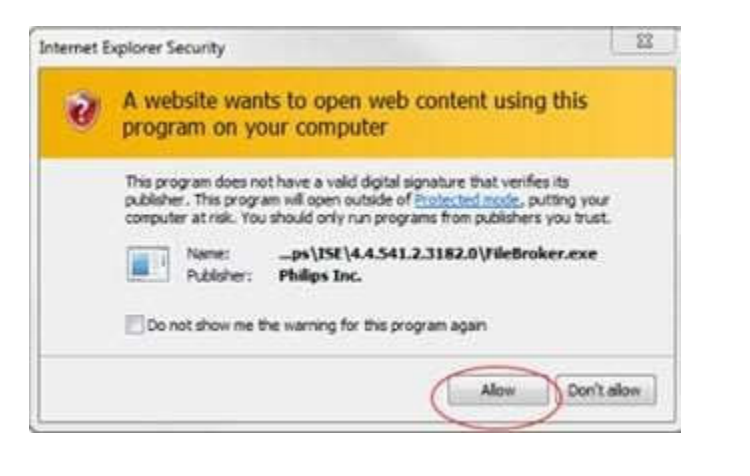

This webpage wants to run the following add-on: 'ISite Enterprise' from 'Philips Healthcare Informatics, Inc.'. What's the risk? Allow

.

4. Once the installation is complete. The PACS Login page will appear.

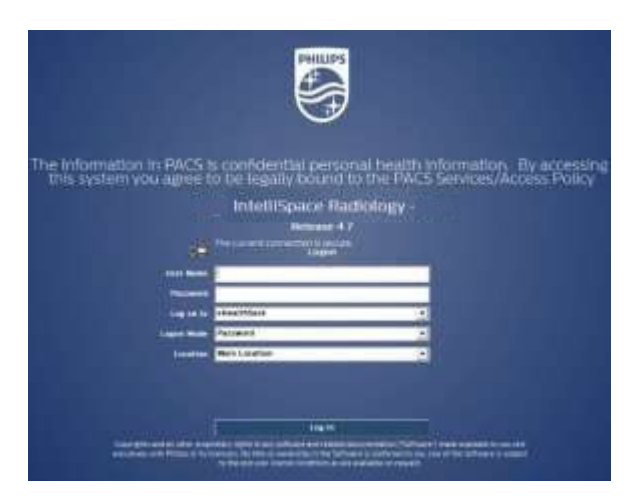

5. Enter your username and password and select your region from the 'Log on to' drop-down menu.

**NOTE:** For Private Clinics (NRC) (e.g., private medical practices, dentists, chiropractors, etc.), use the 'eHealthSask' opt

| The Information in PACS i<br>this system you agree t                                                             | s confidential personal to           | nealth informa                | tion. By accessing                                                                                                    |
|----------------------------------------------------------------------------------------------------|--------------------------------------|-------------------------------|----------------------------------------------------------------------------------------------------|
|                                                                                                    | IntolliConco Dadiol                  |                               |                                                                                                    |
|                                                                                                    | птешэрасе касіоі                     | ogy -                         |                                                                                                    |
|                                                                                                    | Release 4.7                          |                               |                                                                                                    |
|                                                                                                    | The current connection is secure.    |                               |                                                                                                    |
|                                                                                                    |                                      |                               |                                                                                                    |
| User Name                                                                                                    |                                      | 6                             |                                                                                                    |
| Password                                                                                                    |                                      |                               |                                                                                                    |
| Loss on the                                                                                                    | elitealthSask                        |                               | RHA Customers choose                                                                                                    |
|                                                                                                    | ATHA                                 |                               | their Domain Here.                                                                                                    |
| Lagon Mode                                                                                                    | Cypress Health Region                |                               | And in case of the local division of the local division of the loc |
| Location                                                                                                    | elfealthSask                         |                               | NRC Customers will select                                                                                                    |
|                                                                                                    | Heartland                            |                               | either eHealthSask or                                                                                                    |
|                                                                                                    | KTHR                                 |                               | Health -HISC                                                                                                    |
|                                                                                                    | KYRHA<br>Prince Albert Parkland      |                               |                                                                                                    |
|                                                                                                    | PNRHA                                |                               |                                                                                                    |
| and the second second second second second second second second second second second second second second second | NQHEALTH<br>SCA                      | A distant                     |                                                                                                    |
| Copyrights and all other proprietar<br>with Phillips or the Intersory. No title                                  | Sun Country Health Region            | de available to               | b you rest exclusively<br>s the end user license                                                                                                    |
|                                                                                                    | conclusive as the analysis of higher | Contraction of the local data |                                                                                                    |

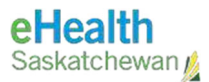

6. To log out of the application, click the 'X' in the top right corner of the browser window.

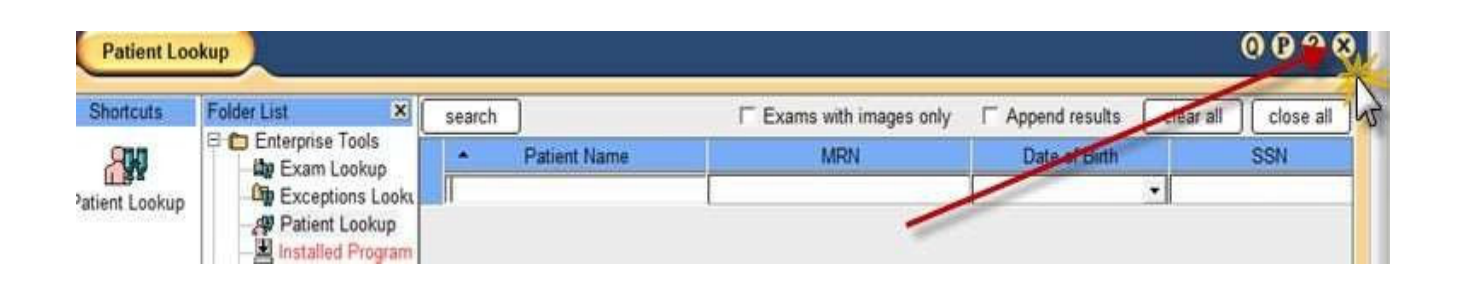

## **PS360 Plugin for PACS - Configuration/Setup**

#### 1. Login to PACS IntelliSpace.

2. Click on the 'P' preference icon.

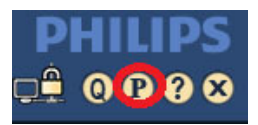

- 3. In the 'Preferences Dialog' window expand 'Machine Preferences'.
- 4. Select 'Plug Ins' under 'Machine Preferences'.

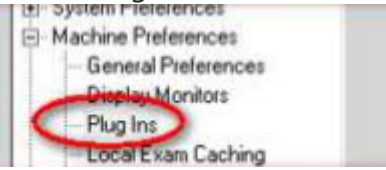

- 5. Click the 'Add' button on the right side under the 'Plug Ins' heading.
- 6. A 'Plug Ins' dialog window will pop up.
- 7. Enter 'PowerScribe360' in the 'name field' | enter pertinent URL:
  - PROD: https://nuance.ehealthsask.ca/RadPortal/pacs/iSite/PowerScribe360plugin.htm.

8. Deselect the 'Disable API' check box. A "Philips IntelliSpace PACS Radiology" warning window will pop up | click 'OK'.

| Philips In | telliSpace PACS Radiology                                                                                                    |  |
|------------|----------------------------------------------------------------------------------------------------|--|
| <u>^</u>   | Plug-In Warning. The value must be checked if this Plug-In does not support API events. Unchecking this box without event support could make this application unstable and unusable. |  |

9. Check the box 'Enable in Radiology' | click on the 'OK' button | 'Apply' | 'OK'.

| User Preferences<br>General Preferences                                                                 |                                                                 | Plug Ins                                                                                                    |            |
|----------------------------------------------------------------------------------------------------|-----------------------------------------------------------------|----------------------------------------------------------------------------------------------------|------------|
| <ul> <li>Window Width/Center</li> <li>Keyboard Shortcuts</li> <li>Mammography Keypad setting</li> </ul> |                                                                 | Name                                                                                                    | Add        |
|                                                                                                    |                                                                 | PowerScribe360                                                                                                    | Properties |
| - Image I<br>- Display<br>- Hangin                                                                      | Processing<br>Preferences<br>Ig Protocols                       |                                                                                                    | Delete     |
| Plug In                                                                                                 | Dialog                                                          |                                                                                                    | ×          |
| Name:                                                                                                   | PowerScribe360                                                  | └── Visible in fold                                                                                                 | er tree    |
| URL: https://nuance.ehe                                                                                 |                                                                 |                                                                                                    |            |
| URL:                                                                                                    | https://nuance.ehe                                              | ealthsask.ca/RadPortal/pacs/iSite/PowerScribe360plugin.h                                                            | ntm        |
|                                                                                                    | https://nuance.ehe                                              | ealthsask.ca/RadPortal/pacs/iSite/PowerScribe360plugin.h                                                            | ıtm        |
| URL:                                                                                                    | https://nuance.ehe<br>able in Radiology<br>nuires Security Code | ealthsask.ca/RadPortal/pacs/iSite/PowerScribe360plugin.h  Enable in Enterprise  Plugin1Enabled                      | ıtm        |
| URL:                                                                                                    | https://nuance.ehe<br>able in Radiology<br>quires Security Code | ealthsask.ca/RadPortal/pacs/iSite/PowerScribe360plugin.h Enable in Enterprise Disable API Plugin1Enabled            | ıtm        |
| URL:                                                                                                    | https://nuance.ehe<br>able in Radiology<br>quires Security Code | ealthsask.ca/RadPortal/pacs/iSite/PowerScribe360plugin.h Enable in Enterprise Disable API Plugin1Enabled  OK Cancel | ntm        |
| URL:                                                                                                    | https://nuance.ehe<br>able in Radiology<br>quires Security Code | ealthsask.ca/RadPortal/pacs/iSite/PowerScribe360plugin.h  Enable in Enterprise  Plugin1Enabled  K  Cancel           | ntm        |
| URL:                                                                                                    | https://nuance.ehe<br>able in Radiology<br>quires Security Code | ealthsask.ca/RadPortal/pacs/iSite/PowerScribe360plugin.h  Enable in Enterprise  Plugin1Enabled  K Cancel            | ntm        |
| URL:                                                                                                    | https://nuance.ehe<br>able in Radiology<br>quires Security Code | ealthsask.ca/RadPortal/pacs/iSite/PowerScribe360plugin.h  Enable in Enterprise  Plugin1Enabled  OK  Cancel          | ntm        |
| URL:                                                                                                    | https://nuance.ehe<br>able in Radiology<br>quires Security Code | ealthsask.ca/RadPortal/pacs/iSite/PowerScribe360plugin.h  Enable in Enterprise  Plugin1Enabled  OK  Cancel          | ntm        |

- 10. Click 'OK' to close the 'Preference Dialog' window.
- 11. Log out of PACS Radiology and log back in to apply the changes.
- 12. Click on the 'P' preference icon to launch the 'Preferences Dialog' window.
- 13. Select 'Powerscribe360 Preferences' under 'User Preferences'.
- 14. On the right side of the 'Powerscribe360 Preferences' window, scroll down and check on the 'Enable single Sign-on' box | Enter Powerscribe360 User Credentials.

| User Preferences                                                                                                    | Powerscribe360 Preferences           |                                                                            |                                                                                |  |
|----------------------------------------------------------------------------------------------------|--------------------------------------|----------------------------------------------------------------------------|--------------------------------------------------------------------------------|--|
| General Preferences     Mouse     Window Width/Center     Keyboard Shortcuts     Mammography Keypad setting     Image Processing     Display Preferences     Hanging Protocols     HP Sequences     Powerscibe360 Preferences     HimordialMagnISH_XH_GPE_Geteences | Automatically is mark read in iS     | rscribe360 after sin<br>ink accessions in F<br>save presentation sl<br>ite | igle sign-on<br>PowerScribe 360 when linked in<br>tate when study is close and |  |
| Carivas Page<br>∃- System Preferences                                                                                                    | 🔽 Enable single                      | sign-on                                                                    |                                                                                |  |
| Machine Ptelerences     Network Testing                                                                                                    | Powerscribe360 U<br>Powerscribe360 P | ser:<br>lassword:                                                          |                                                                                |  |
|                                                                                                    | Log File Directory:                  | 2                                                                          | default: Windows TEMP                                                          |  |
|                                                                                                    | Logging Level:                       | 5                                                                          | value 1-5 (default 5)                                                          |  |
| e ,                                                                                                    |                                      |                                                                            |                                                                                |  |

15. Click 'Apply' | Log out of IntelliSpace PACS Radiology and log back in to apply the changes.

**NOTE:** This can take approximately 30 seconds and Powerscribe360 will launch automatically.

#### eHR Viewer Plugin for PACS - Configuration/Setup

(Note: eHR Viewer Plugin will NOT work on NON SHA devices)

#### 1. Login to PACS IntelliSpace.

2. Click on the 'P' preference icon.

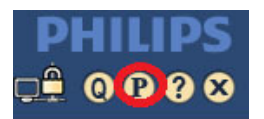

- 3. In the 'Preferences Dialog' window expand 'User Preferences'.
- 4. Select 'eHR Launcher ISE'.

| Preferences Dialog                                                                                                    | ×                                                                                                    |
|----------------------------------------------------------------------------------------------------|----------------------------------------------------------------------------------------------------|
| User Preferences     General Preferences     Wouse     Window Width/Center     Keyboard Shortcuts     Image Processing     ~XuL Integration                                                | eHR Launcher ISE<br>eHR Viewer Launcher<br>Saskatchewan Version 0.1.11 (ISE Version)<br>Plenable Plugin |
| Display Preferences     Organization for applications     eHR Launcher ISE     Presentation State (PS)     Measurements     System Preferences     Machine Preferences     Network Testing | eHR Viewer Username<br>eHR Viewer Password<br>Organization Code: eHS Physicians                         |
|                                                                                                    | Technical Support: (306) 337 0600 servicedesk@ehealthsask.ca                                            |
|                                                                                                    | OK Cancel Apply Help                                                                                    |

- 5. Enter your eHR Viewer credentials.
- 6. Select Enable Plugin
- 7. Then click on the 'Save Credentials' button.
- 8. Click 'OK' to close the 'Preference Dialog' window.
- 9. Log out of PACS Radiology and log back in to apply the changes.

## **Cisco Secure Client Upgrade Minimum Requirements**

Cisco Umbrella supports all vendor-supported, generally available releases of an operating system unless otherwise noted.

- Version 5.1.0 and above
- Windows 10 x86 and x64
- Windows 11 x64 and ARM64
- ARM64 supported only in VPN client, DART, Secure Firewall Posture, Network Visibility Module, Umbrella Module, and ISE Posture
- macOS 11.x or higher

Note: For FYI Only, feel free to provide the users with this link if they have any questions.

SHA Acceptable Use Policy

https://documentfinder.saskhealthauthority.ca/en/permalink/policies13

Any questions in regard to this policy will be directed to SHADigitalHealth@saskhealthauthority.ca

![](_page_22_Picture_11.jpeg)